## **Hyperion – Firefox Settings**

Last Updated: 16Feb16

1. Open the Firefox Mozilla browser, go to Open Menu at the top right corner of the screen, and click on Add-Ons.

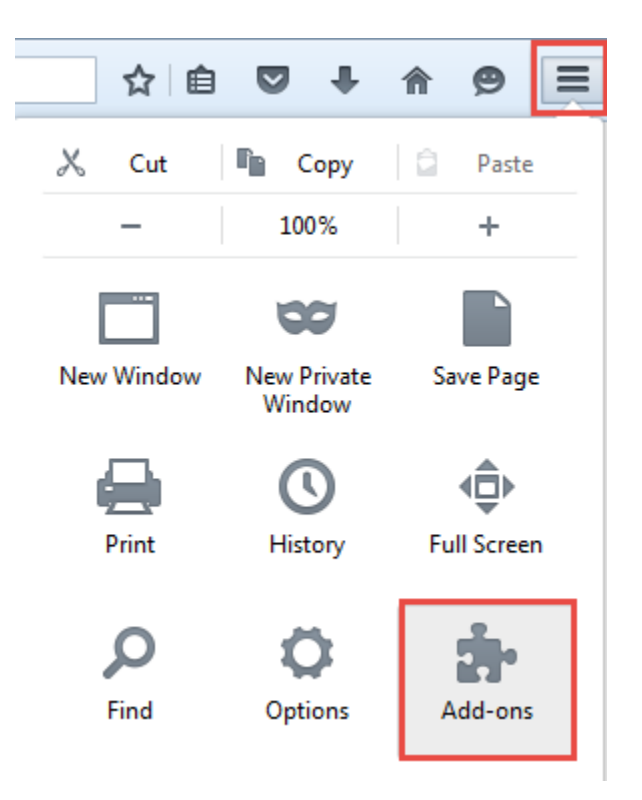

2. Click on Get Add-Ons from the menu, Search for the Remote XUL Manager add-on, and install it. Once the addon has been installed, restart Firefox.

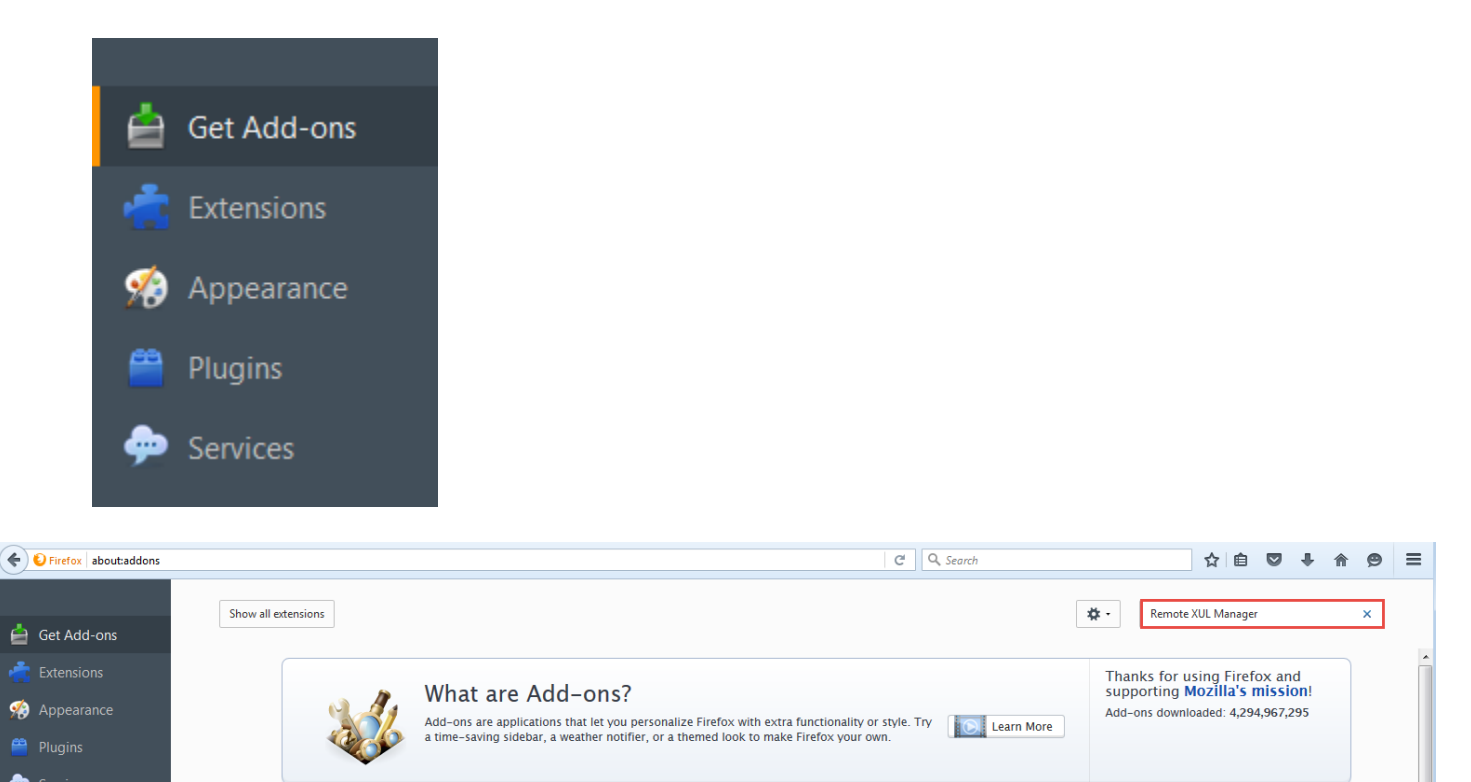

3. Launch Firefox again, go to the Extensions menu, find the Remote XUL Manager add-on, and click on Options.

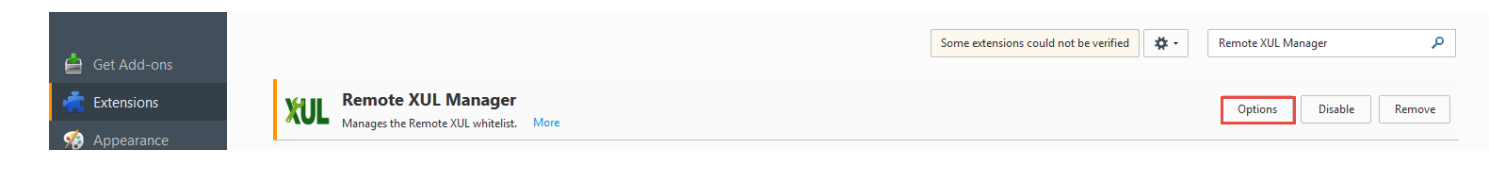

4. Click on Add, enter the URL for Hyperion to add it to the whitelist, and click OK.

|                                   | Remote XUL Manager S3   File pme extensions could not be verified   Domains with remote XUL permission: Pme extensions could not be verified |
|-----------------------------------|----------------------------------------------------------------------------------------------------|
| Add domain                        |                                                                                                    |
| Enter the full domain             | you want to add, like "https://www.mozilla.com" (or " <file>" for local files):</file>                                                       |
| https://budgeting.u               | trgv.edu                                                                                                    |
| Isi                               | OK Cancel                                                                                                    |
| Reporting, Fusion Ed              |                                                                                                    |
| e                                 |                                                                                                    |
| be verified for use in Firefox an | d <u>A</u> dd <u>R</u> emove                                                                                                    |
| ice (disabled)                    |                                                                                                    |

5. If prompted, restart Firefox one more time.